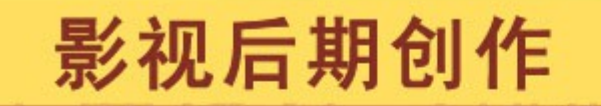

GRAPHIC DESIGN & PAGEMAKE

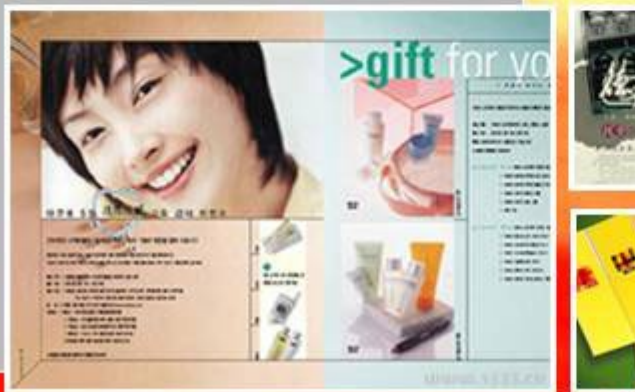

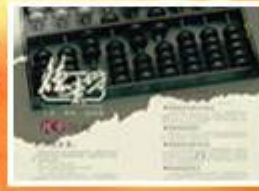

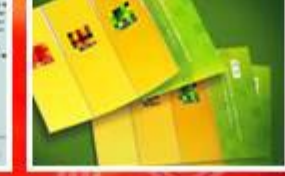

### 遮罩的功能

### ・抠图:改变原图的 alpha 通道 ・为其他图层的操作提供动画路径

- 描边等

遮罩创建与设置

- 注意注意注意:必须先选中图层,再使用遮罩工具,否则会创建出形状图层。
  整个图层均为遮罩区域:右键-遮罩-新建遮罩,或者 ctrl+shift+N;
  部分图层为遮罩区域:钢笔工具等;
  多个遮罩之间,可以进行反转,相加,相减
  - , 交叉等运算;注意灵活应用;

### 遮罩的属性解析

- · 路径:可建立关键帧,控制遮罩的形状变化;
- · 遮罩羽化:可使遮罩边缘虚化;
- ·不透明度:控制遮罩的透明度;
- ·扩展:使遮罩的范围向外扩展或向内收缩;

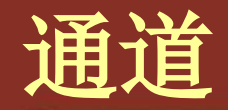

### 用于储存图像的透明与不透明区域的信息; 一般图像均有 RGB 三个通道,某些 PNG、TGA、MOV、AVI 等格式文件还 带有第四个通道, alpha 通道,在导入素材 时留意下素材信息;

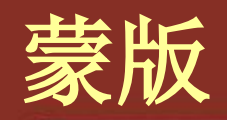

- ·蒙版不但可以指定自身图像的不透明区域, 也可以控制其他图层的透明与不透明区域;
- ·轨道蒙版:用于给一定范围内的区域添加纹 理;在时间轴上,使用轨道蒙版选项;
  - Alpha 蒙版: 使用上一图层的不透明区域读取本 图层的内容;
  - Alpha 反转蒙版:
  - 亮度蒙版:使用上一图层的明亮区域读取本图层 的内容;
  - -亮度反转蒙版:

### ·使用蒙版的时候,上一图层只能对下层的一个图层起作用,如果需要对多个图层有效, 需要先将图层进行合成操作。

### • 轨道蒙版方法

- 轨道蒙版至少需要两个层才可以使用,设置上层为下层的轨道蒙版。

的

| 0:00:00 | ):00 | Q |              | <b>9-</b> 6, | þ | 1 *• - | e 🕡 🥏 | 🖾 🧕 |
|---------|------|---|--------------|--------------|---|--------|-------|-----|
| ⊚∢)● 🔒  | ø    | # | 图尼名称         | 模式           | т | 轨道委板   | 父级    | 11  |
| •       |      | 1 | T Blue Sky   | 正常 🔻         |   |        | ◎ 无   |     |
| •       | >    | 2 | 🛃 [蓝天白云.jpg] | 正常 🔻         |   | 〔无 🖃   | ◎ 无   |     |

### • 轨道蒙版原理

- 轨道蒙版根据一个层的亮度得到选区。
- 轨道蒙版根据一个层的透明度得到选区。

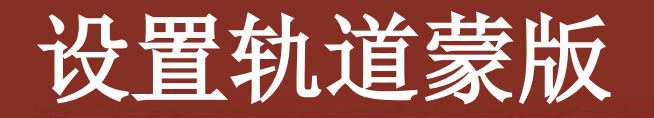

• 轨道蒙版类型
① Alpha 蒙版
② Alpha 反转蒙版
③ 亮度蒙版
④ 亮度反转蒙版

#### 无轨道蒙板

Alpha 蒙板"Blue Sky" Alpha 反转蒙板"Blue Sky" 亮度蒙板"Blue Sky" ✔ 亮度反转蒙板"Blue Sky"

#### • Alpha

记录图像中的透明度信息,可以记录透明、不透明和半透明区域,其中黑表示透明,白表示不透明,灰表示半透明。

# Alpha 蒙版 根据上层的不透明显示下层,上层不透明的地方下层不透明,上层透明的地方下层也透明

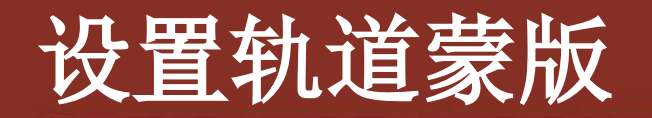

# Alpha 反转蒙版 根据上层的不透明显示下层,上层不透明的地方下层透明,上层透明的地方下层不透明

### o亮度蒙版

### • 根据上层的亮度显示下层,上层纯白色的地方下层不透明,上层纯黑色的地方下层透明

#### o亮度蒙版

### 根据上层的亮度显示下层,上层纯白色的地方下层透明,上层纯黑色的地方下层透明,

#### ● 轨道蒙版归纳

创建轨道蒙版是为了创建合理选区。
轨道蒙版需要两层才能设置。
一个轨道蒙版对应一个图层。
一个图层对应一个轨道蒙版。

### 图层混合模式

### ·概述

- 在 AE 中,两个图层以某种方式混合在一起, 得到混合显示效果。这种混合图层的运算方式,就称为图层的混合模式。
- 在 AE 中,设置图层混合模式的方式为设置上 层的模式属性,对上层与下层进行叠加。
- 具体效果说明,见 word 文档
- 混合模式 shift++/— 号键盘可以切换

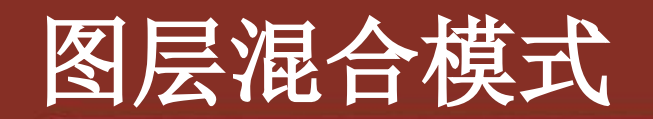

### • 图层混合模式种类

| 正常<br>溶解                                                       | 轮廓 Alpha<br>轮廓亮度 |     |  |  |
|----------------------------------------------------------------|------------------|-----|--|--|
| 动态抖动溶解                                                         | 添加 Alpha         |     |  |  |
| 变暗<br>正片叠底<br>颜色加深<br>典型颜色加深<br>线性加深<br>暗色                     | 冷光预乘             |     |  |  |
| 添加<br>変亮<br>屏幕<br>颜色减淡<br>典型颜色减淡<br>线性减淡<br>亮色                 | -                | -   |  |  |
| 叠加<br>柔光                                                       | -                |     |  |  |
| 强光                                                             |                  |     |  |  |
| 线性光<br>艳光<br>固定光<br>强烈混合                                       |                  | GAR |  |  |
| 差值<br>典型差值<br>排除                                               | -                |     |  |  |
| <ul> <li>✓ 色相位</li> <li>饱和度</li> <li>颜色</li> <li>亮度</li> </ul> |                  |     |  |  |
| 模版 Alpha<br>模版亮度                                               |                  | A C |  |  |

....

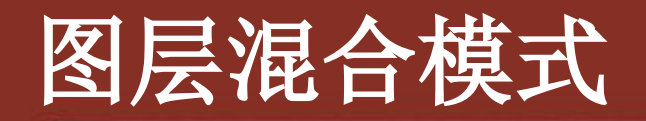

- · 变暗组: 上层与下层混合之后效果比原始 画面暗。
  - 变暗: 逐个比较上下层位置相同的像素,如果 其中一个像素比较暗,则保留下来,舍弃亮的 像素。
  - 正片叠底: 图层混合时保留暗值, 可以完美滤 掉上层的白色, 之保留比较暗的部分。

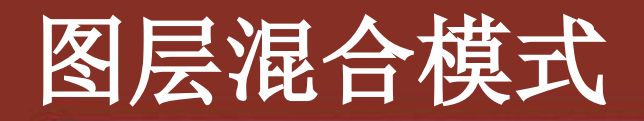

- · 变亮组: 上层与下层混合之后效果比原始 画面亮。
  - 相加: 两层亮度相加,得到的混合效果比原始 亮度要稍高。
  - 变亮: 逐个比较上下层位置相同的像素,如果 其中一个像素比较亮,则保留下来,舍弃暗的 像素。
  - 屏幕: 层在混合时取亮值,可以完美过滤上层 黑色,保留比较亮的部分。

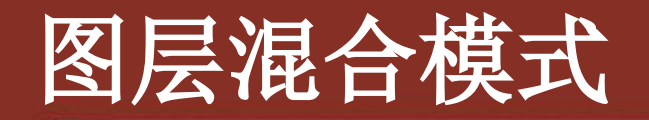

## · 叠加组:上下层混合在一起的时候亮的部分更亮,暗的部分更暗。

- 叠加:可以讲上下层叠加在一起,以增强画面 反差,可以完美过滤 50% 亮度的灰色。

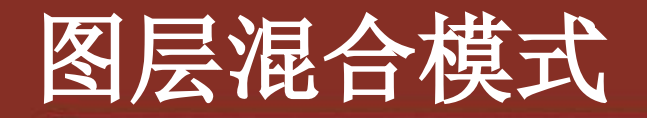

### • 色相位:将上层的色相赋予下层,下层丢 失了本色,色彩由上层决定。

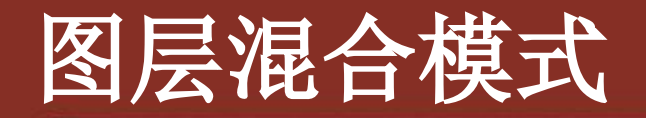

## • 饱和度:将上层的饱和度赋予下层,显示的是下层的色彩和上层的饱和度。

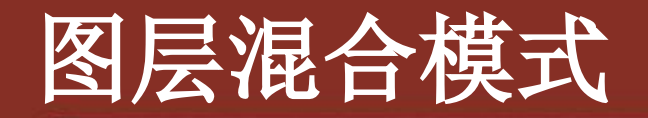

### · 色彩:通过下层像素的亮度和上层像素的 饱和度、色相创建一种最终的色彩。

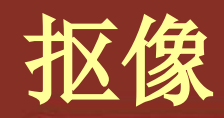

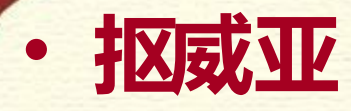

- 效果—键控— CC 简单金属丝抠除 - 这是个耐心活……
- Keylight (1.2)
  - 可以抠除带阴影、半透明、或毛发的<mark>素材;</mark>
  - 清除蒙版边缘的溢出颜色;
  - 控制蓝屏或者绿屏的反光;

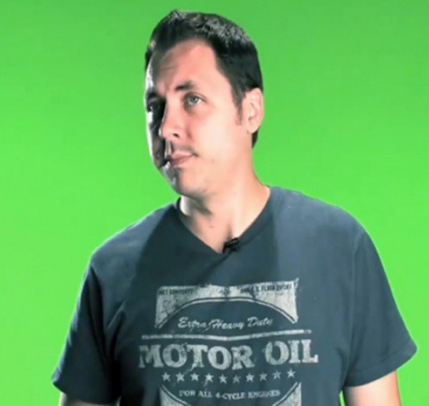

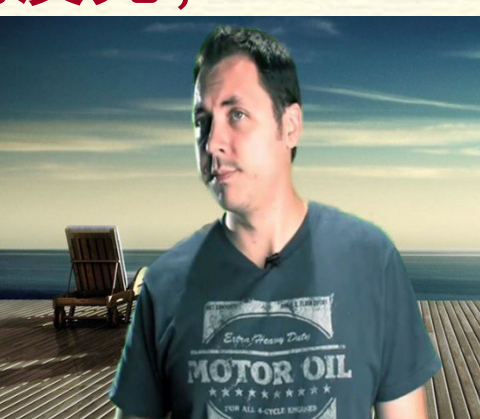

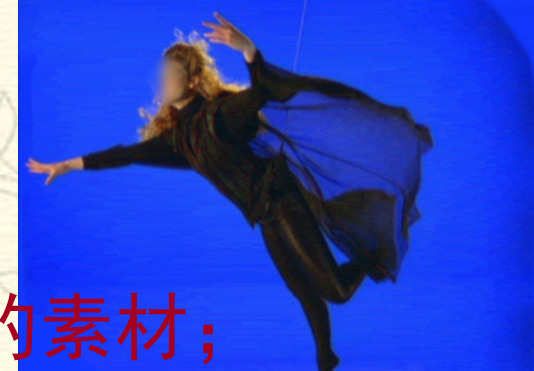

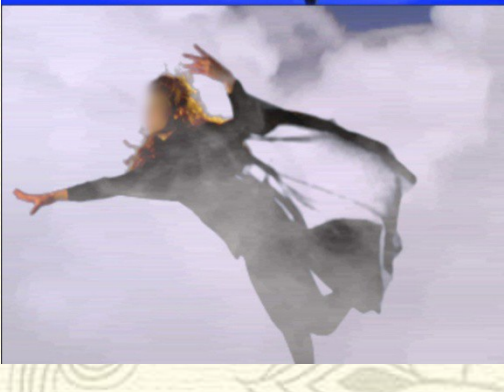

### Keylight (1.2)参数解析

- 1)视图:设置图像在合成窗口中的显示方式。"最终结果"、"屏幕蒙版"、"状态"最为常用;
  - 屏幕蒙版,在设置"消减黑色"或者"消减白色"操作时,建议 切换为该模式;
- •2)屏幕颜色:设置需要键控的颜色。如果取样对抠像效 果不理想,需要多次取样;
- 3)屏幕增益:设置键控效果的强弱程度,数值越大,键 控出的颜色越多。太大容易流失细节,太小又抠不干净;
  4)屏幕均衡:取消背景色与其他主要颜色之间的线性关系,设置键控颜色的平衡程度。数值越大,平衡效果越明显。一般,蓝屏素材设置95%左右,绿屏素材设置在50% 左右。

- 5)反溢出偏差:设置替换残余背景色的颜色。
- 6) Alpha 偏差:当前景与背景颜色相近时,用于修补 屏幕蒙版区域过多键控的颜色。
- 7)屏幕预模糊:设置键控边缘的模糊效果。数值越大, 模糊效果越明显。

#### ・8)屏幕蒙版:设置键控区域图像的属性,使屏幕蒙版的 黑色区域更黑,白色区域更白。

- 消减黑色: 消除屏幕蒙版中黑色区域的灰色杂点。
- 消减白色: 消除屏幕蒙版中白色区域的灰色杂点。
- 消减回缩:用于恢复屏幕蒙版边缘被破坏的细节。
- 屏幕收缩 / 扩展:设置键控边缘图像收缩或扩展。减小数值收缩,增大数值扩展。
- 屏幕柔化:柔化键控边缘图像。使图像更好的与背景融合。
- 屏幕独占黑色: 增大数值将消除屏幕蒙版中白色区域孤立的黑色杂点。
- 屏幕独占白色: 增大数值将消除屏幕蒙版中黑色区域孤立的白色杂点。
   替换方式: 用于消除因键控而破坏的细节, 多用于控制屏幕蒙版中的灰
- 首换方式: 而了府际凶健狂问破坏的组口, 多而了狂刺舟带家放中的火 色区域。
- 替换颜色: 用于替换屏幕蒙版其他参数无法去掉的残余颜色。

· 9)内侧遮罩:将特定区域隔离开,不参与 抠像。如:蓝屏前演员蓝色的眼睛。 - ① 内侧遮罩: 定义用于保持前景色的内遮罩。 - ② 内侧遮罩羽化:设置内遮罩的柔化程度。 -③ 替换方式:选择替换内遮罩区域的方式。 -④ 替换颜色:设置替换内遮罩区域内,透明 区的颜色。 - ⑤ 源 Alpha:设置原图像中的 Alpha 显示方

式。

# • 10)外侧遮罩:用于去掉背景中非键控色的多余区域。如:灯、摄象机等。 -① 外侧遮罩:定义用于去掉背景色的外遮罩

### - ② 外侧遮罩羽化:设置外遮罩的柔化程度。

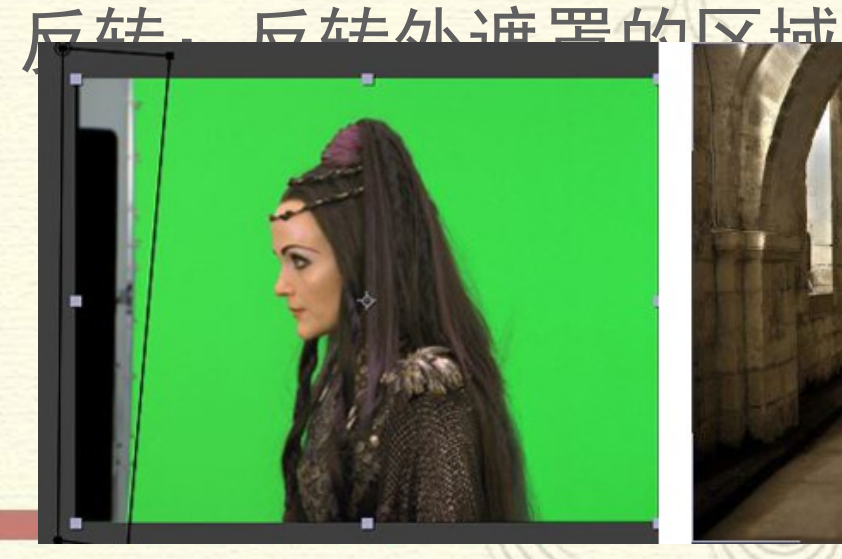

0

-(3)

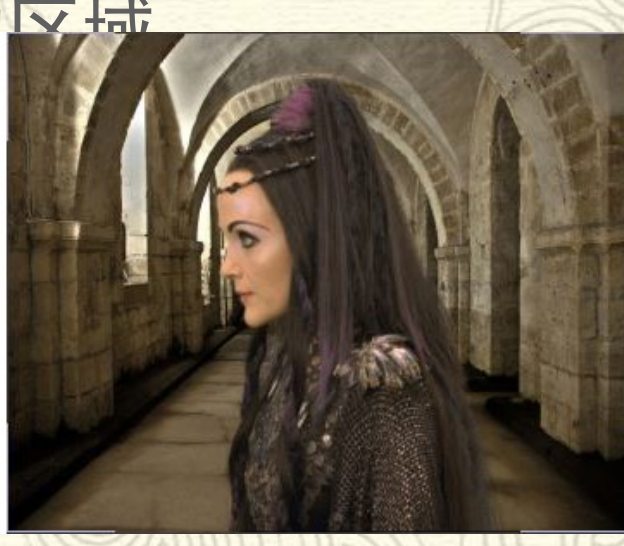

### ·11)前景色校正:用于校正前景的颜色。 -① 边缘色校正:启用校正前景色属性。 -② 饱和度:设置前景色的饱和度。 -③ 对比度:设置前景色的对比度。 -④ 亮度:设置前景色的亮度。 - ⑤ 颜色抑制: 通过设置抑制类型, 来抑制某 一颜色的色彩平衡和数量。 - ⑥ 颜色平衡: 通过 Hue 和 Sat 两个属性, 控 制前景色的色彩平衡

### 12)边缘颈色校正:用于键空边缘设置,该 选项和前景校正的属性基本类似。

- ① 启用前景色边缘颜色校正属性。
- ② 边缘锐化:设置前景色边缘的硬度。
- ③ 边缘柔化: 设置前景色边缘的柔化程度
- ④ 边缘扩展: 设置前景色边缘的厚度。
- ⑤ 饱和度: 设置前景色边缘的饱和度。
- ⑥ 对比度: 设置前景色边缘的对比度。
- ⑦ 亮度: 设置前景色边缘的亮度。
- ⑧ 边缘色抑制:通过设置抑制类型,来抑制前景色边缘某一颜
   色的色彩平衡和数量。
- 一
   ⑦
   颜色平衡:通过 Hue 和 Sat 两个属性,控制前景色边缘的色彩平衡。

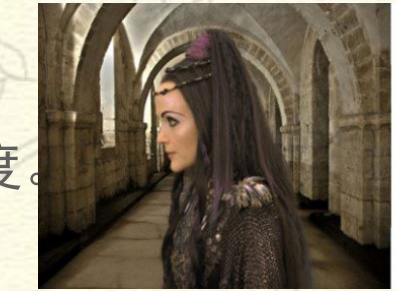

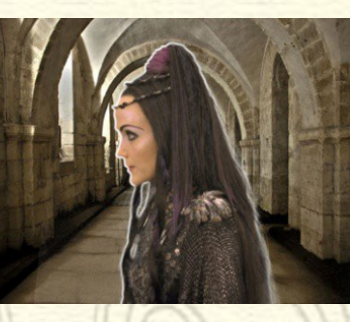

#### 13)源剪裁:设置裁剪影像的属性。

- ①X /Y 方式:分别设置 X 、 Y 轴向的裁剪方式。提供了 4 种模式。
  - 颜色: 用边缘颜色来设置裁剪的颜色。
  - 重复t: 用前景色的颜色来设置裁剪的颜色。
  - 反射:用前景图像的反射效果来设置裁剪的效果。
  - 包围: 用平铺前景图像来设置裁剪效果。
- ② 边缘色: 设置裁剪边缘的颜色。
- ③ 边缘 Alpha:设置裁剪边缘的 Alpha 透明度。
- ④ 左: 设置裁剪边缘左侧的尺寸。
- ⑤ 右: 设置裁剪边缘右侧的尺寸。
- ⑥ 上: 设置裁剪边缘顶部的尺寸。
- ⑦ 下: 设置裁剪边缘底部的尺寸

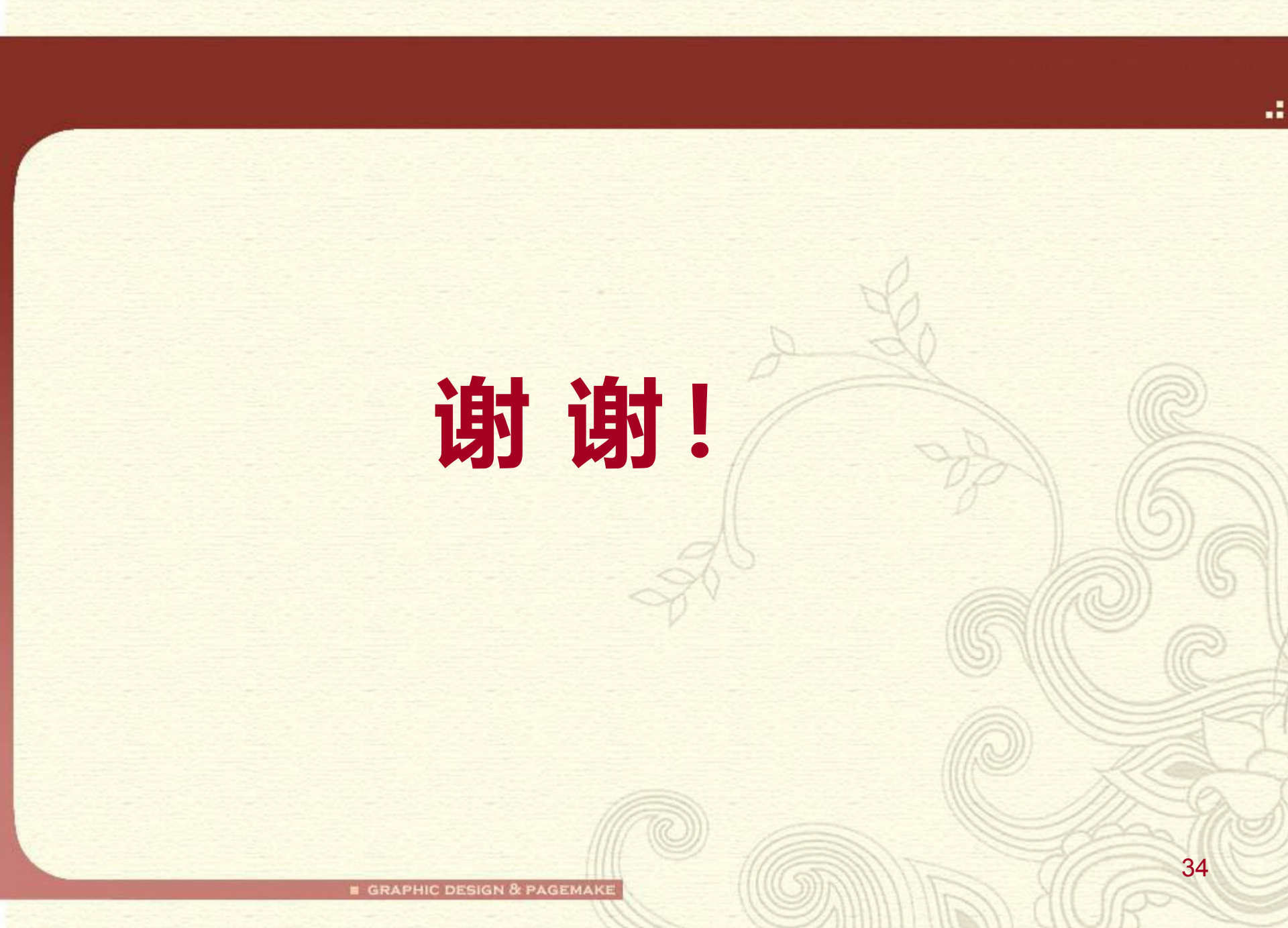